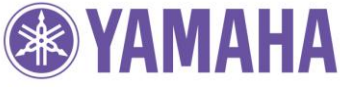

Software Update

BD-S1900, BD-S1065, Blu-ray Disc-Spieler der PianoCraft 940 (BD-940)

Anleitung:

# Software Update per USB

# Schritt 1

# Kopieren sie die Update-Datei auf einen leeren USB-Stick

Kopieren Sie die heruntergeladene Update-Datei "YMBD\_1xx.MVP" von Ihrem PC direkt auf den USB-Stick.

(Es wird empfohlen, alle anderen Dateien oder Ordner auf dem USB-Stick zu löschen)

## Schritt 2

Schalten Sie den Blu-ray Disc-Spieler ein.

## Schritt 3

Wählen Sie im Setup-Menü "Software Update" aus.

| Audio Video Settings  |  |
|-----------------------|--|
| Speaker Settings      |  |
| Quick Start           |  |
| Auto Power Off        |  |
| HDMI Control          |  |
| Playback Setting      |  |
| Communication Setup   |  |
| Vetsion               |  |
| USB Memory Management |  |
| Software Updale       |  |

#### Schritt 4 Folgen Sie den Anweisungen auf dem TV.

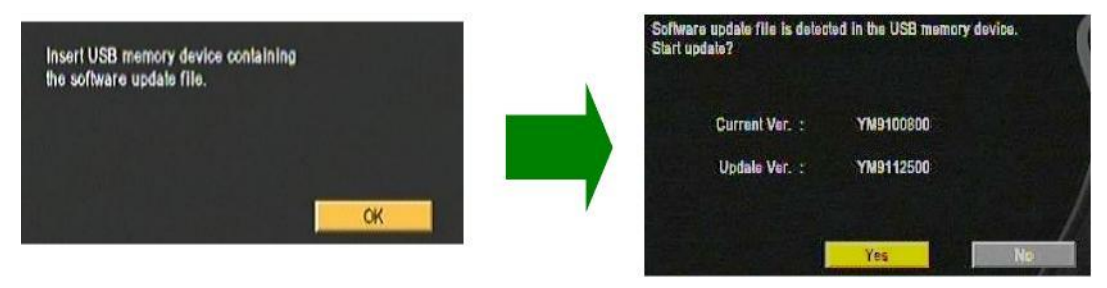

Stecken sie den USB-Stick auf der Geräte-Rückseite des Blu-ray Disc-Spielers ein, die Software Version auf dem Stick wird nun überprüft

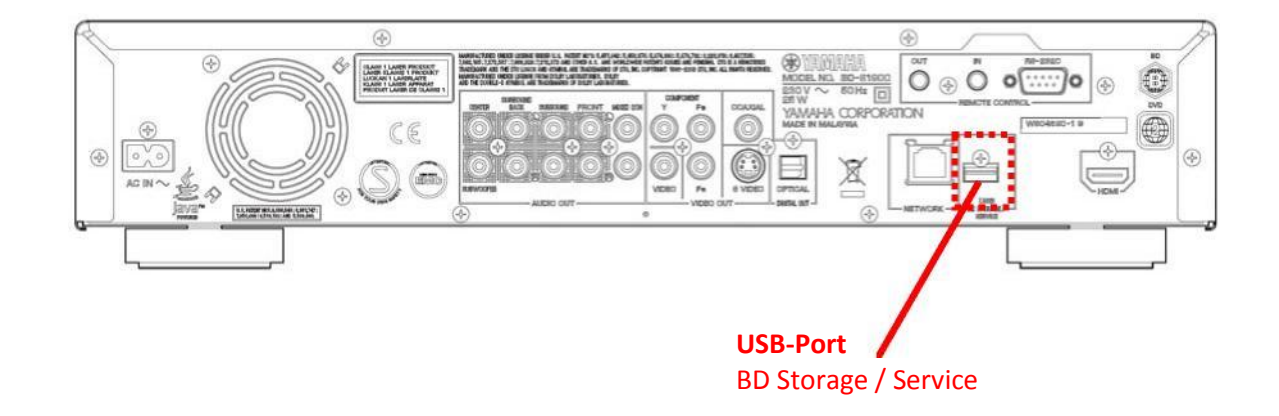

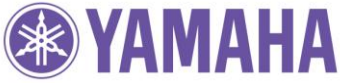

# Software Update

BD-S1900, BD-S1065, Blu-ray Disc-Spieler der PianoCraft 940 (BD-940)

# Schritt 5

#### Starten Sie das Software Update

Wählen Sie "Yes" und drücken Sie die [ENTER]-Taste auf der Fernbedienung, um das Update zu starten.

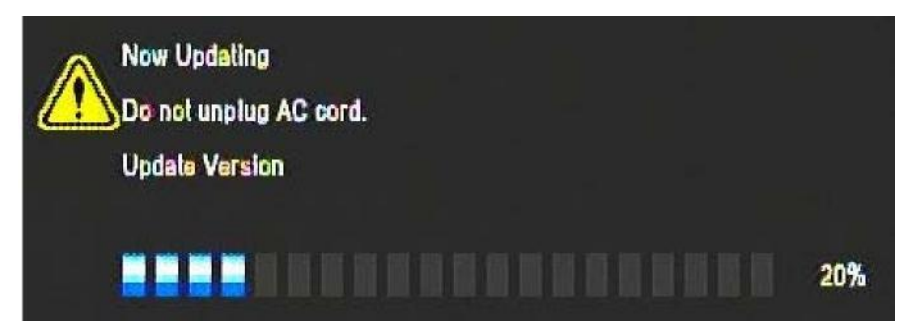

Bitte schalten Sie das Gerät während des Updates nicht aus und drücken Sie keine Taste! Nach beenden des Updates schaltet sich der Blu-ray Disc-Spieler selbstständig aus.

#### Schritt 6

Entfernen Sie nun bitte den USB-Stick und schalten Sie den Blu-ray Disc-Spieler ein.

#### Schritt 7

#### Überprüfen Sie nun die Software Version.

Im [SETUP]-Menü lässt sich die aktuelle Software Version des Geräts überprüfen.

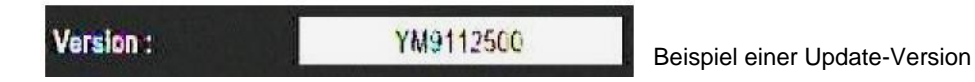

#### Schritt 8

#### Verlassen des "Setup-Menüs"

Um das Setup-Menü zu beenden, drücken Sie bitte die [EXIT]-Taste auf der Fernbedienung.

# Ihr Yamaha Blu-ray Disc-Spieler ist nun mit der neuen Software aktualisiert!